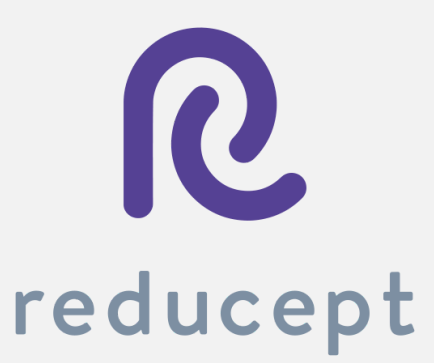

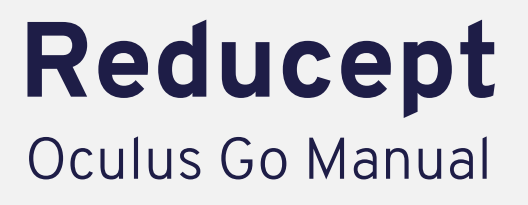

Reducept

Tel: +31 85 13 08 260 E-mail: info@reducept.com

KvK: 74239678

### **Oculus Go headset**

In this manual, we explain how to prepare your Oculus Go headset in order to use *Reducept*. You can start by installing the Oculus app on your smartphone. Then, you connect the app with your phone and your Oculus Go headset. After that you also need to connect the headset to your WiFi network. Now, start *Reducept* on your Oculus Go headset!

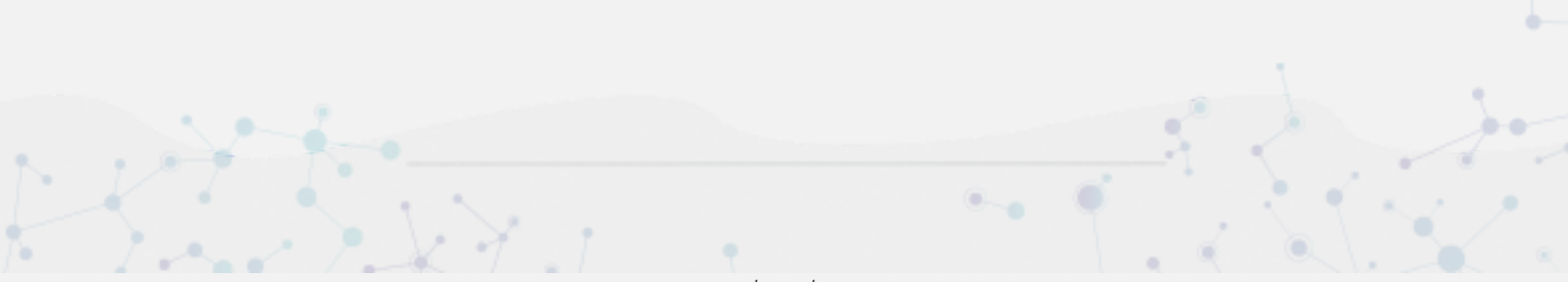

#### Install the Oculus app on your phone

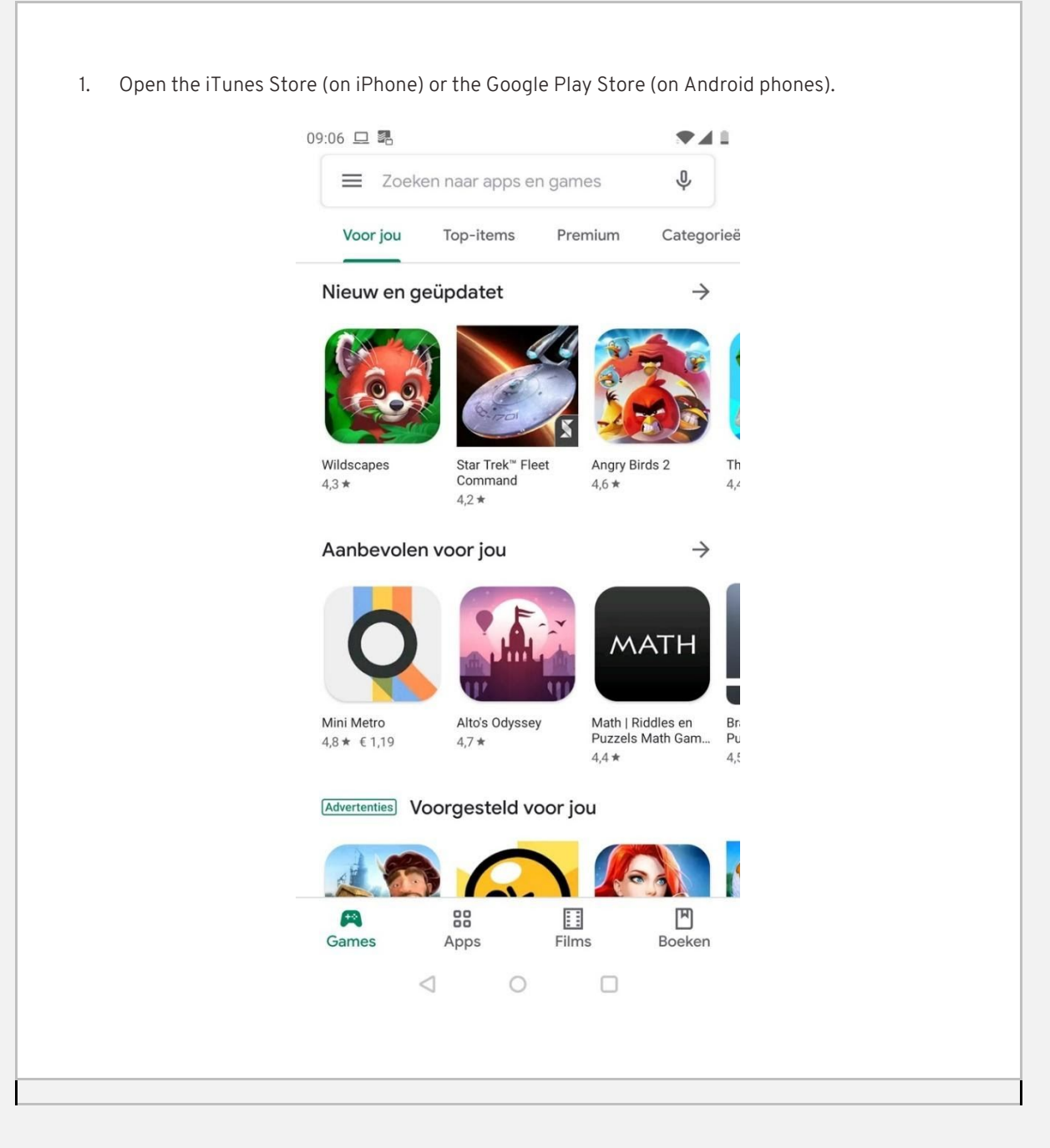

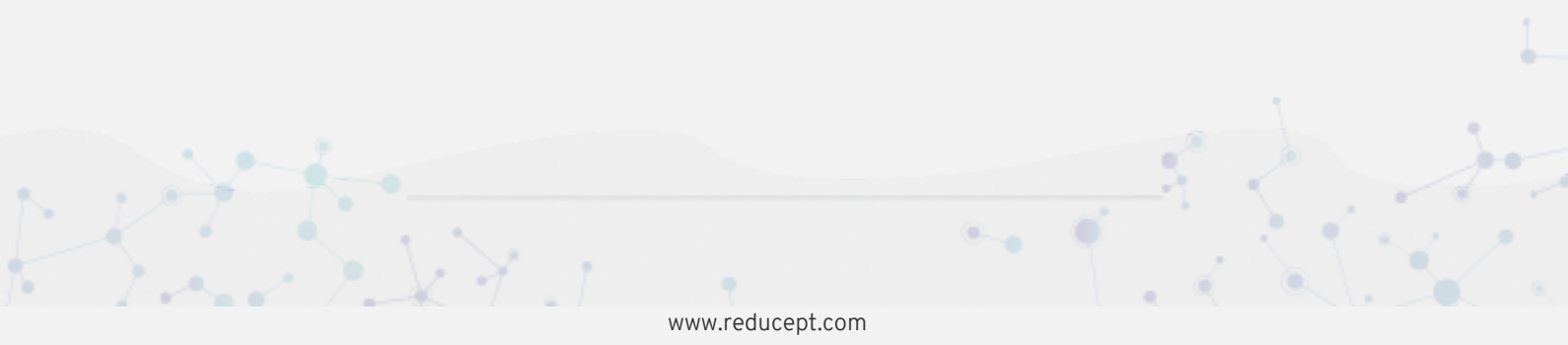

2. Search for 'Oculus' in the search bar. Choose the Oculus app in search results. 09:06 🖪 🗖 🖪 ....  $\leftarrow$ Oculus × 0 Oculus oculus vr gear Q Q oculus Q oculus quest app Q oculus apps for samsung gear vr Q oculus rift  $\sim$ ? 1 Q Ε R Y U 1 0 Ρ W Т S D F L А G Η J Κ Ζ 4 Х С V В Ν M × Q 123 •  $\nabla$ 

....

3. Click on 'Install'

| 09:07        |                                                             |                             |           | *41      |  |  |
|--------------|-------------------------------------------------------------|-----------------------------|-----------|----------|--|--|
| $\leftarrow$ |                                                             |                             |           | Q :      |  |  |
|              | Oculus<br>Oculus                                            | US<br>VR<br>Installeren     |           |          |  |  |
| De:<br>Laat  | ze app beoord<br>anderen weten wat je                       | e <b>len</b><br>ervan vindt |           |          |  |  |
| \$           | \$                                                          | $\overleftrightarrow$       | $\Delta$  | $\Delta$ |  |  |
| Sch          | rijf een review                                             |                             |           |          |  |  |
| Co           | ntactgegevens                                               | s van ontw                  | vikkelaar | ~        |  |  |
| Ø            | Website                                                     |                             |           |          |  |  |
| Y            | E-mail<br>android-support@                                  | oculus.com                  |           |          |  |  |
| Q            | Adres<br>1601 Willow Rd,<br>Menlo Park,<br>California 94025 |                             |           |          |  |  |
| ٠            | Privacybeleid                                               |                             |           |          |  |  |
|              | $\triangleleft$                                             | 0                           |           |          |  |  |
|              |                                                             |                             |           |          |  |  |

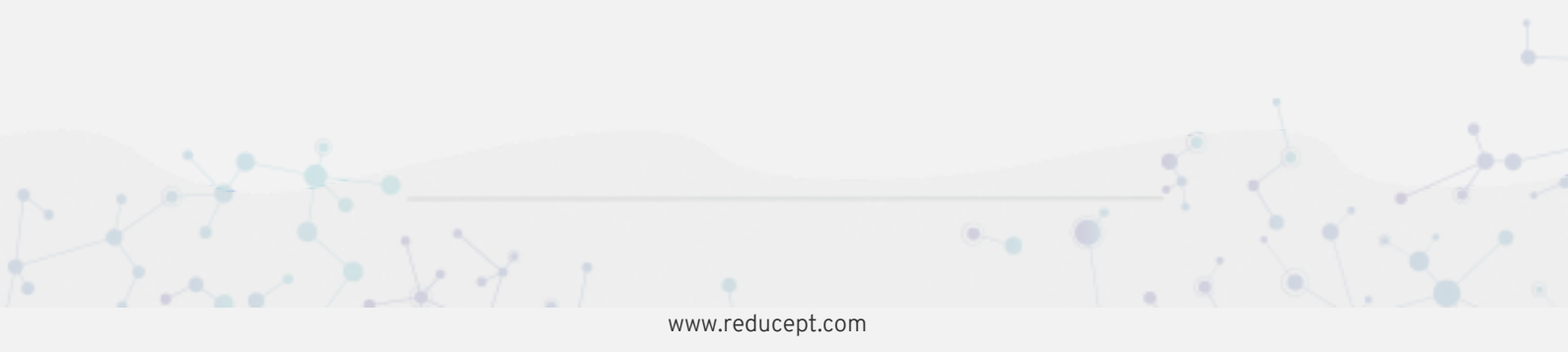

4. Click on 'Open'. The Oculus app has also been added to the home screen of your phone.

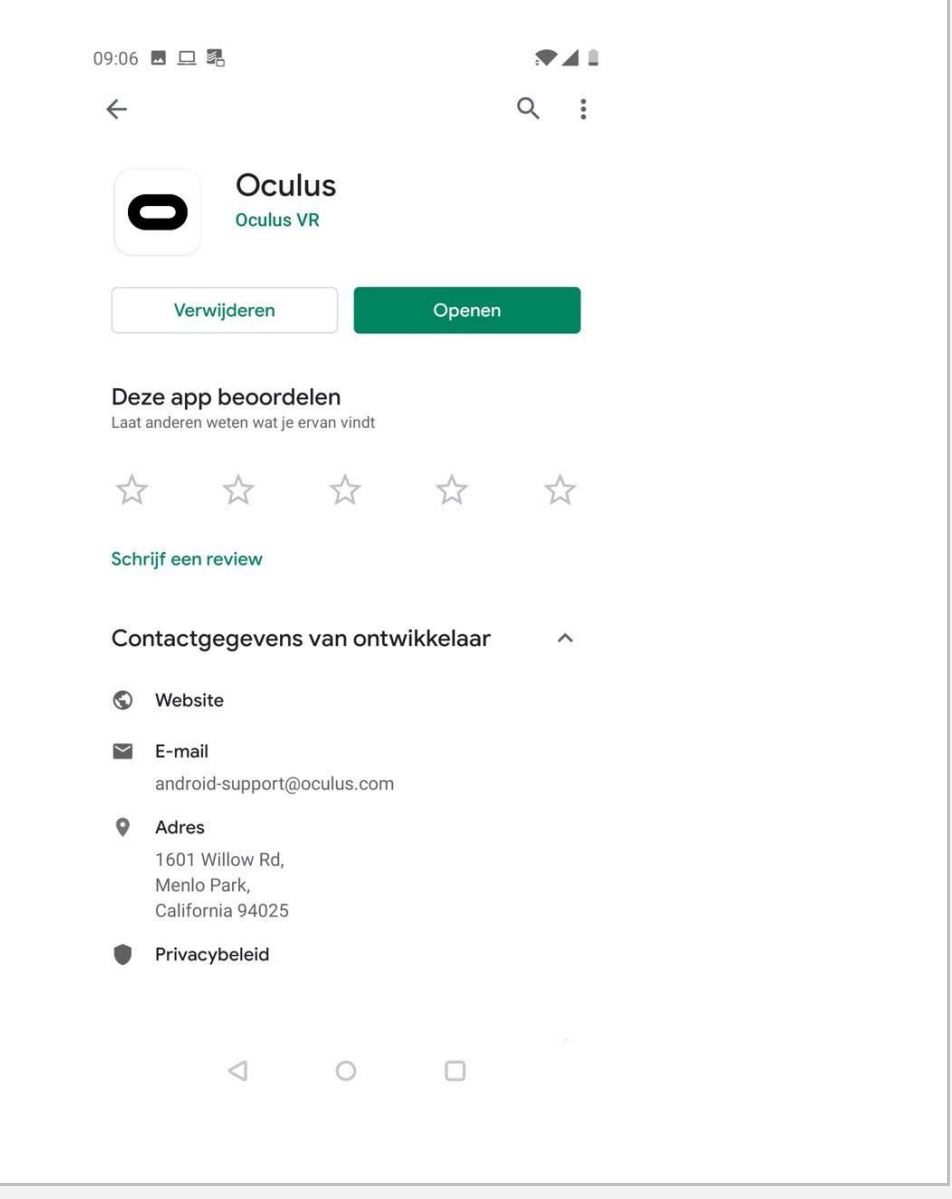

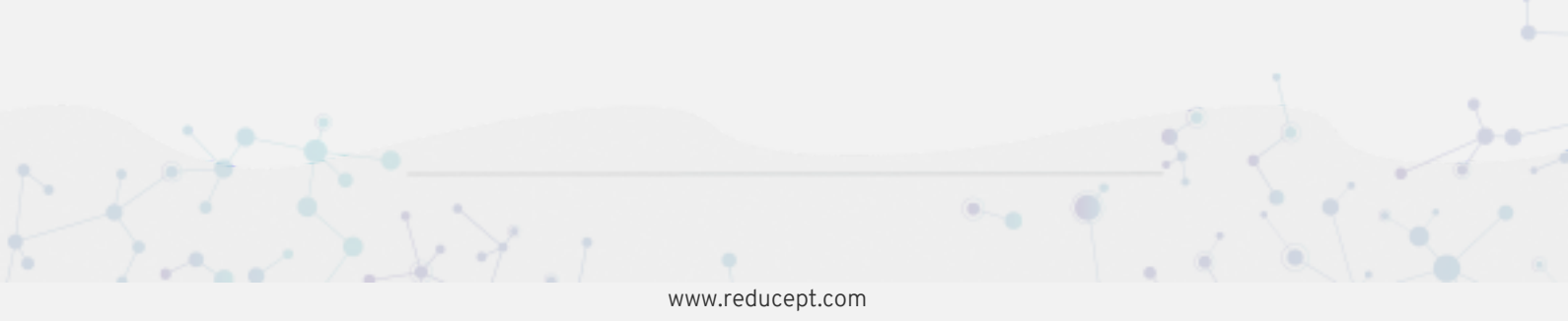

## R

#### Log in the Oculus app

1. Open the Oculus app on your phone (see the previous step of 'install the Oculus app on your phone').

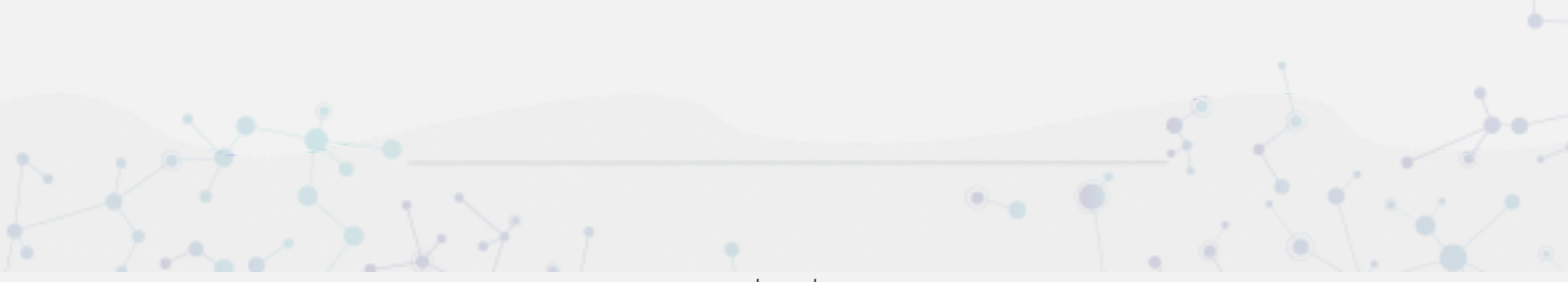

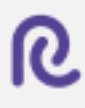

2. Click on 'Sign up' in the welcome screen of the Oculus app.

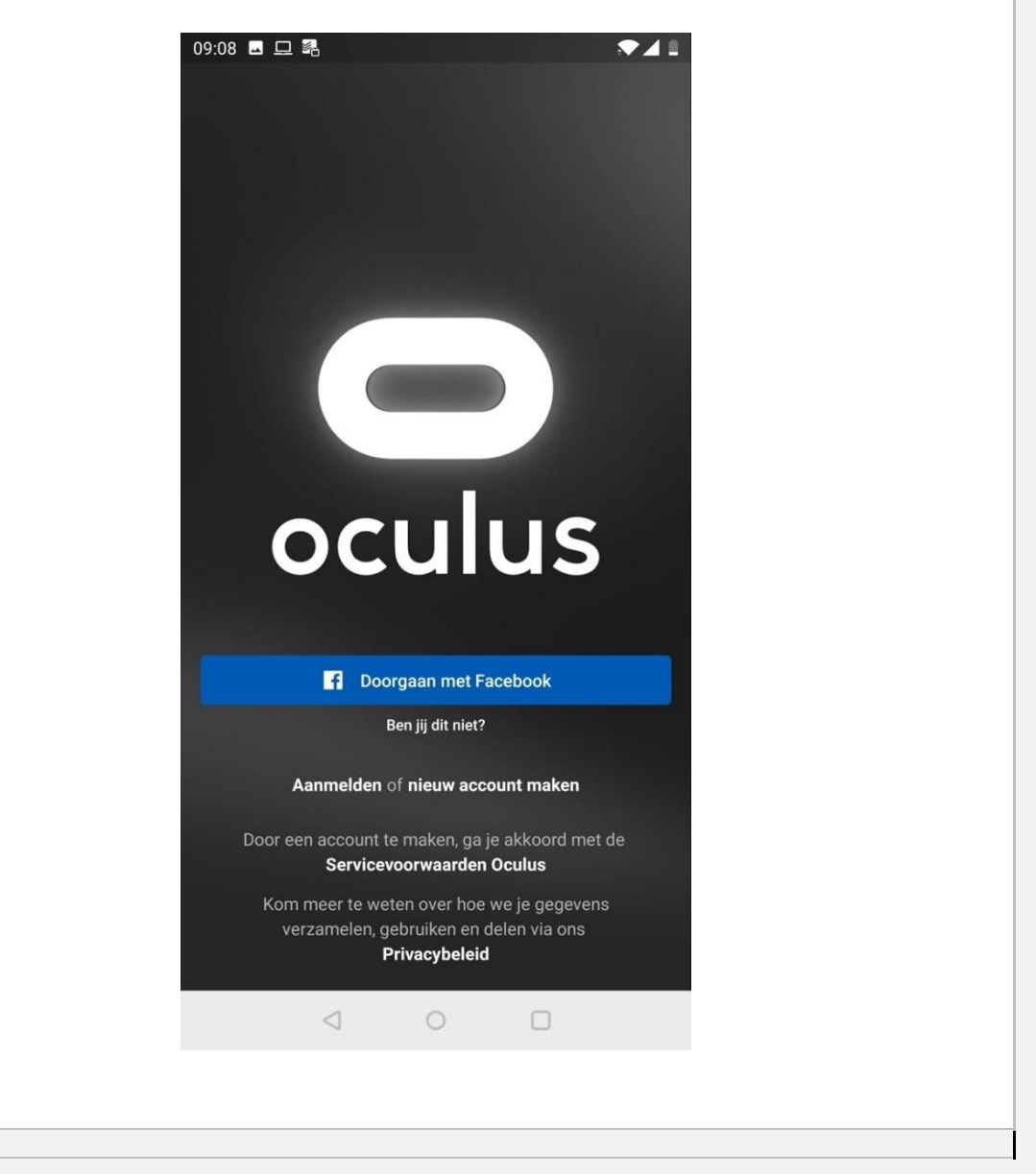

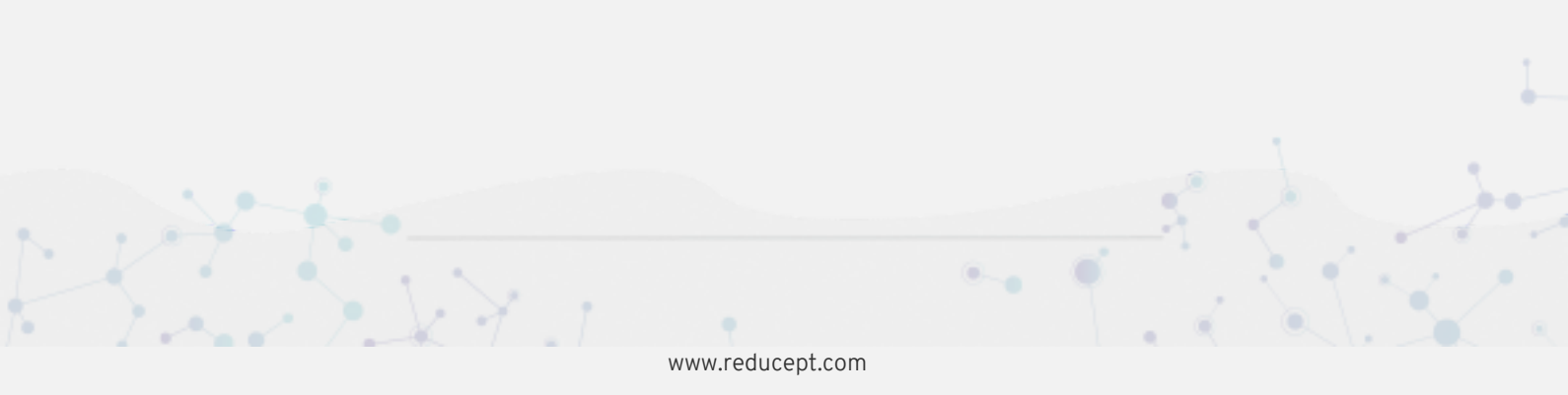

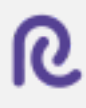

3. Set up the username and password of your Oculus account.

| 09:08<br>× |          | 2                  | А     | anmeld | en  |      |   |       |
|------------|----------|--------------------|-------|--------|-----|------|---|-------|
|            |          |                    |       |        |     |      |   |       |
| Gebru      | uikersna | aam                |       |        |     |      |   |       |
| haai       |          |                    | d.nl  |        |     |      |   |       |
| Wach       | itwoord  |                    |       |        |     |      | ( | 0     |
| Wacl       | htwooi   | rd verg            | eten? |        |     |      |   |       |
|            |          |                    |       |        |     |      |   |       |
|            |          |                    |       |        |     |      |   |       |
|            |          |                    |       |        |     |      |   |       |
|            |          |                    |       |        |     |      |   |       |
| $\geq$     | Œ        | Ð                  | 0     | /      | -   | - 1) | 4 | ?     |
| Q          | W        | Е                  | R     | ΤY     | ′ L | JI   | 0 | Ρ     |
| A          | S        | D                  | F     | G      | Н   | J    | Κ | L     |
| •          | Ζ        | Х                  | С     | V      | В   | Ν    | Μ | ×     |
| 123        | •        |                    |       |        | AG  | @    |   | 4     |
|            |          | $\bigtriangledown$ |       | 0      |     |      |   | 11111 |
|            |          |                    |       |        |     |      |   |       |
|            |          |                    |       |        |     |      |   |       |

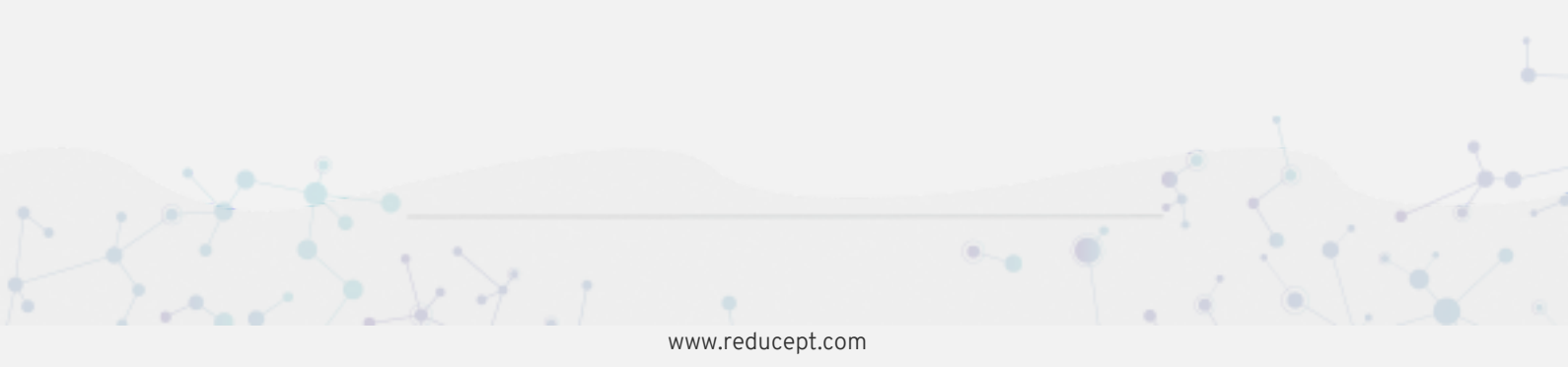

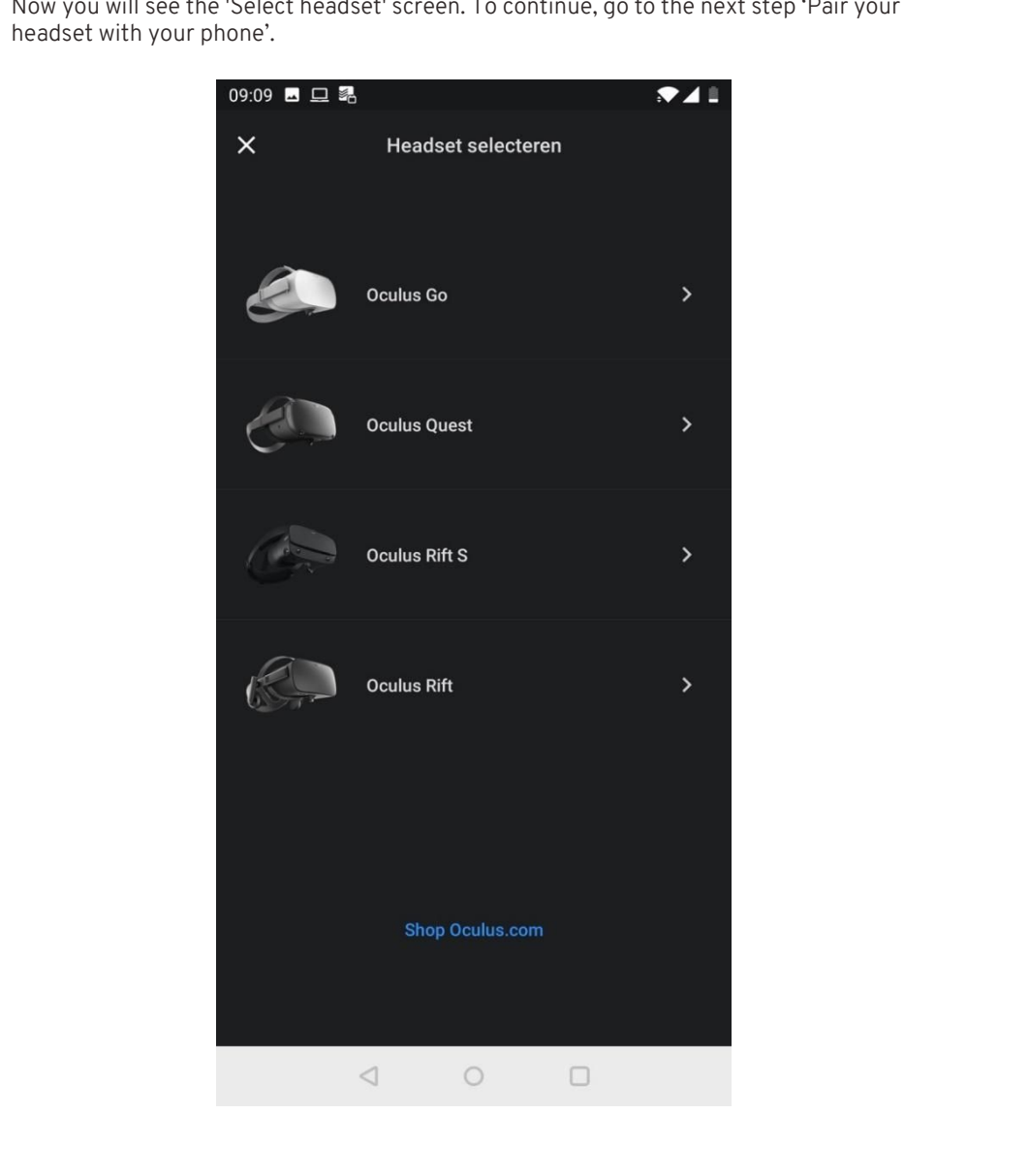

4. Now you will see the 'Select headset' screen. To continue, go to the next step 'Pair your

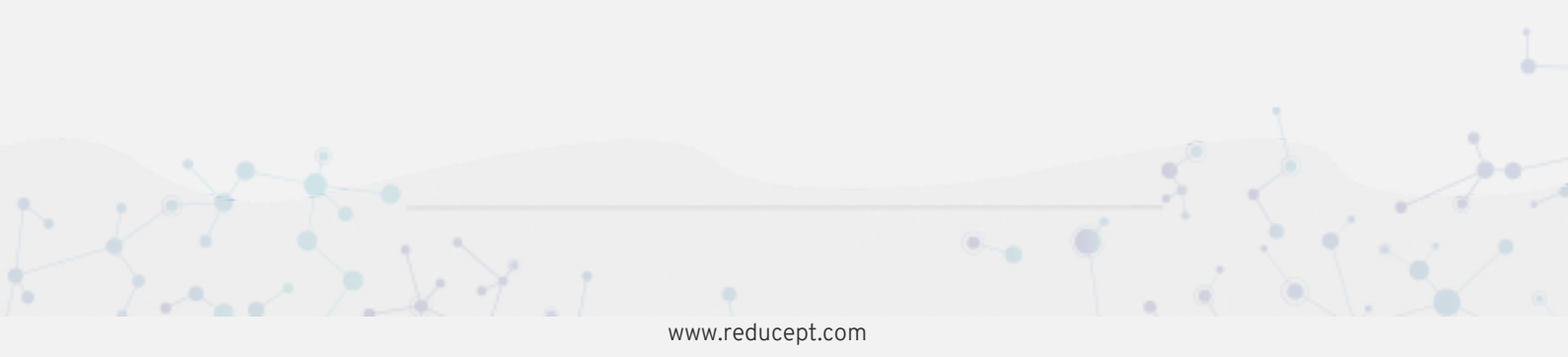

#### Pair your headset with your phone

1. After completing the previous step of 'Log in the Oculus app', the 'Select headset' screen is displayed in the Oculus app.

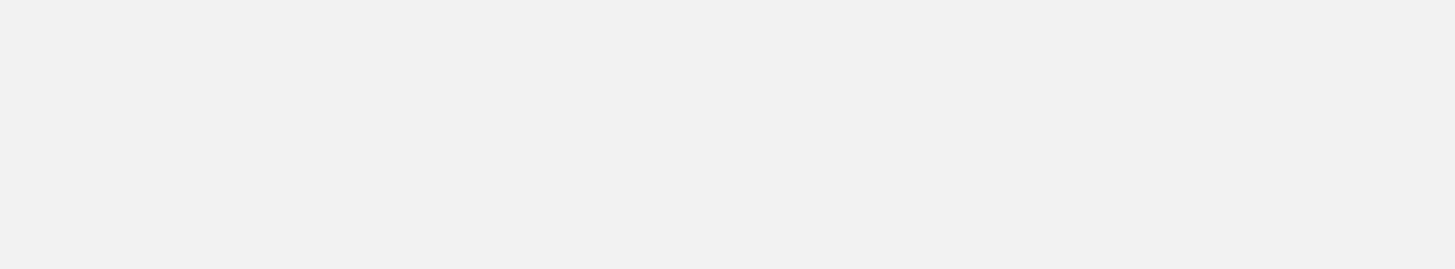

2. Click on 'Oculus Go'.

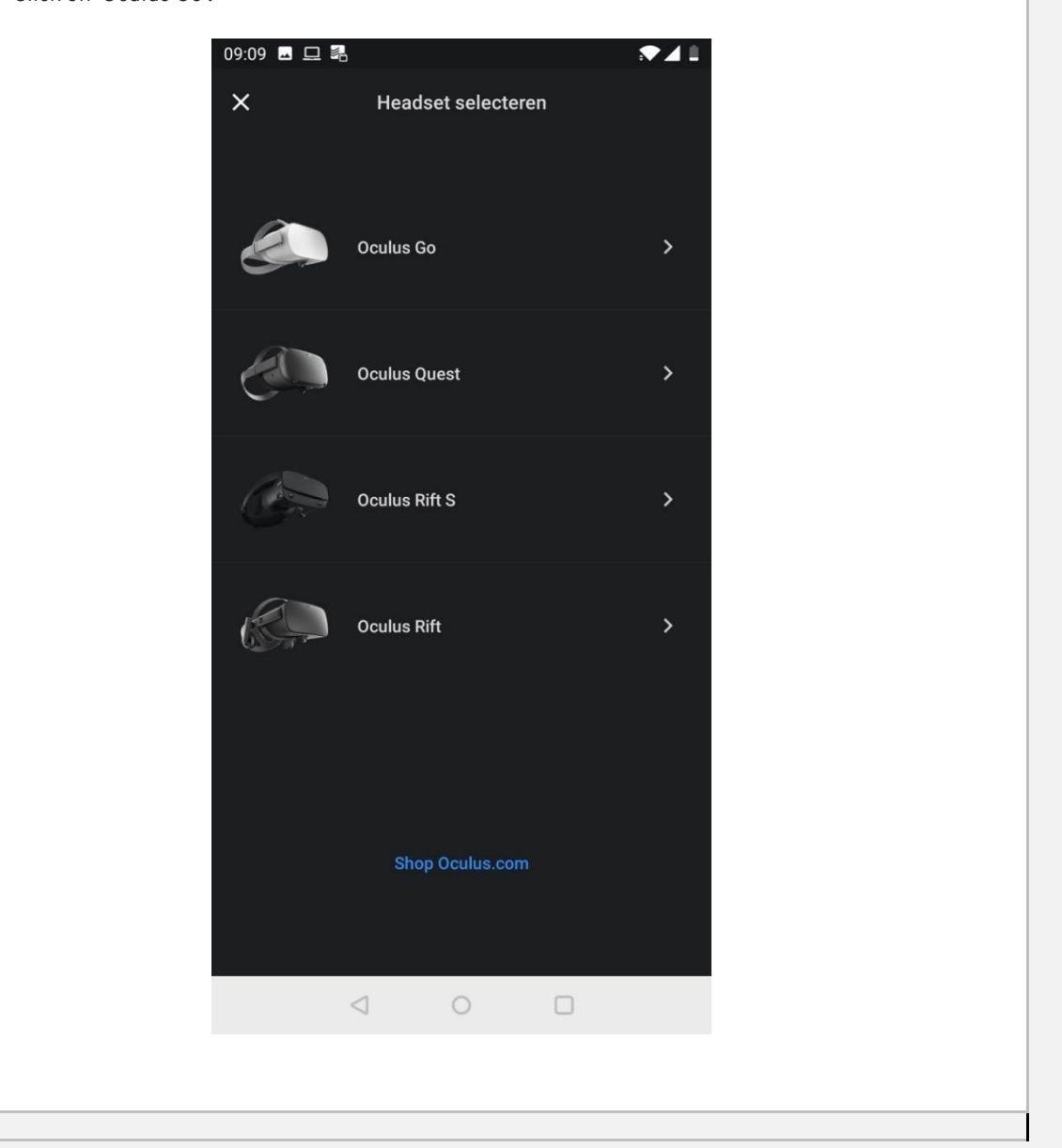

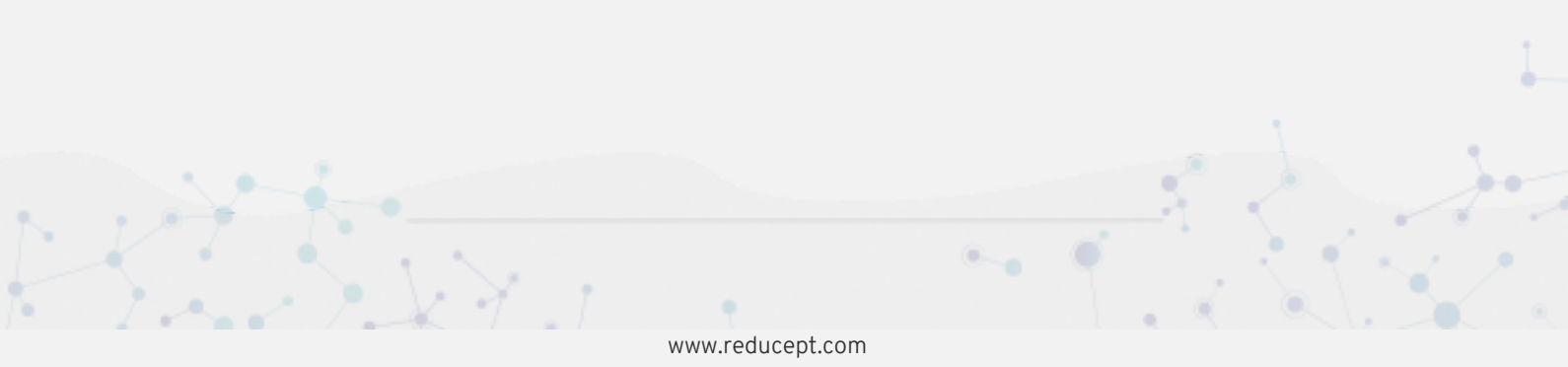

3. Follow the steps in the Oculus app to pair your headset with your phone.

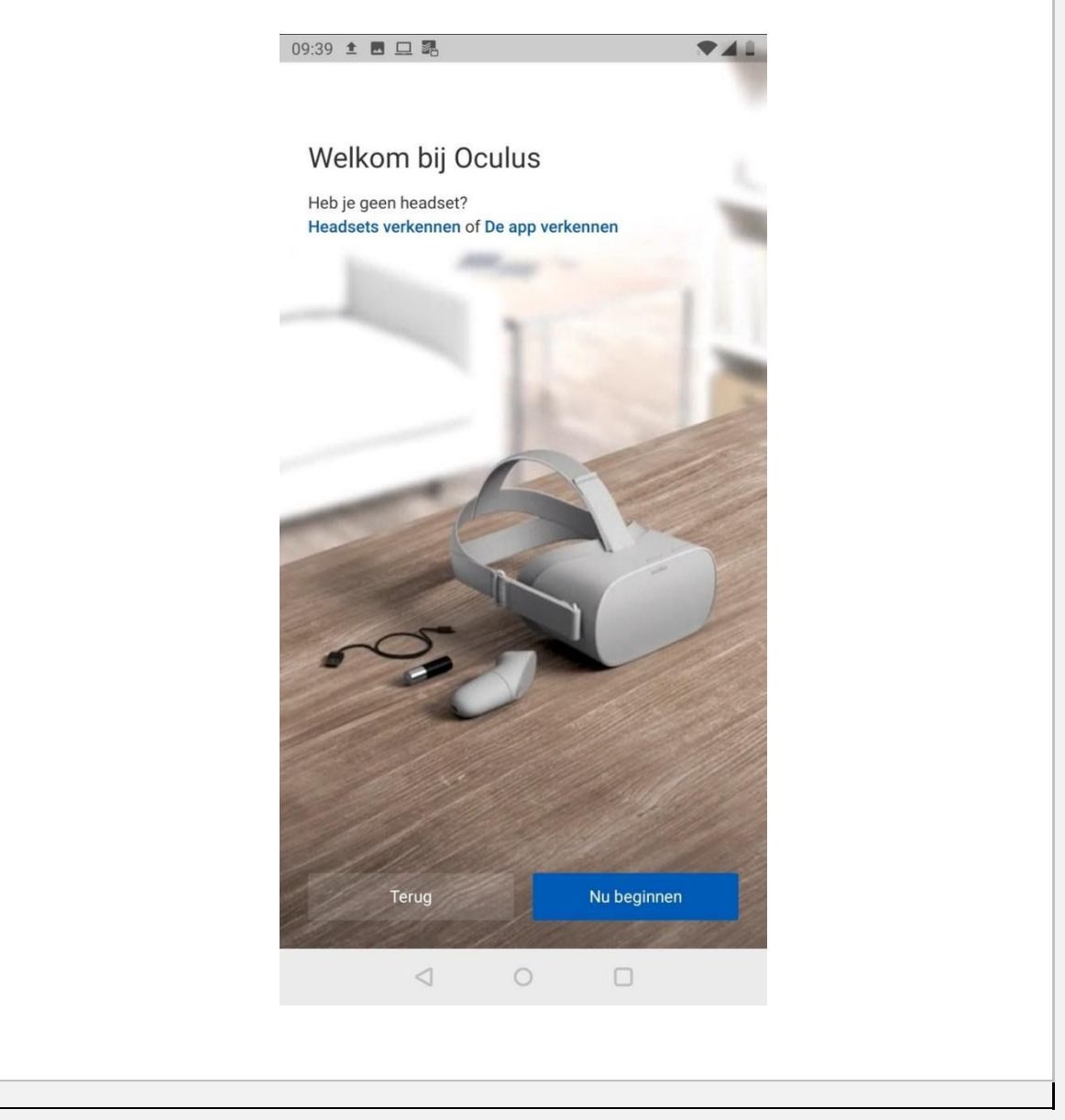

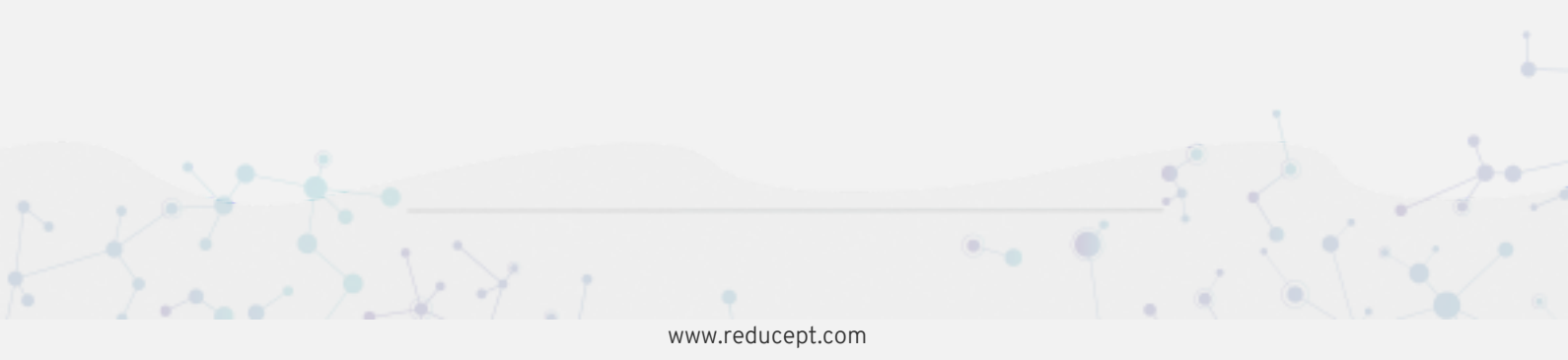

#### Install Reducept on your headset

- 1. Switch on the Oculus Go headset and put it on. For more information:
- 2. Point your controller at 'Search' and press the trigger.

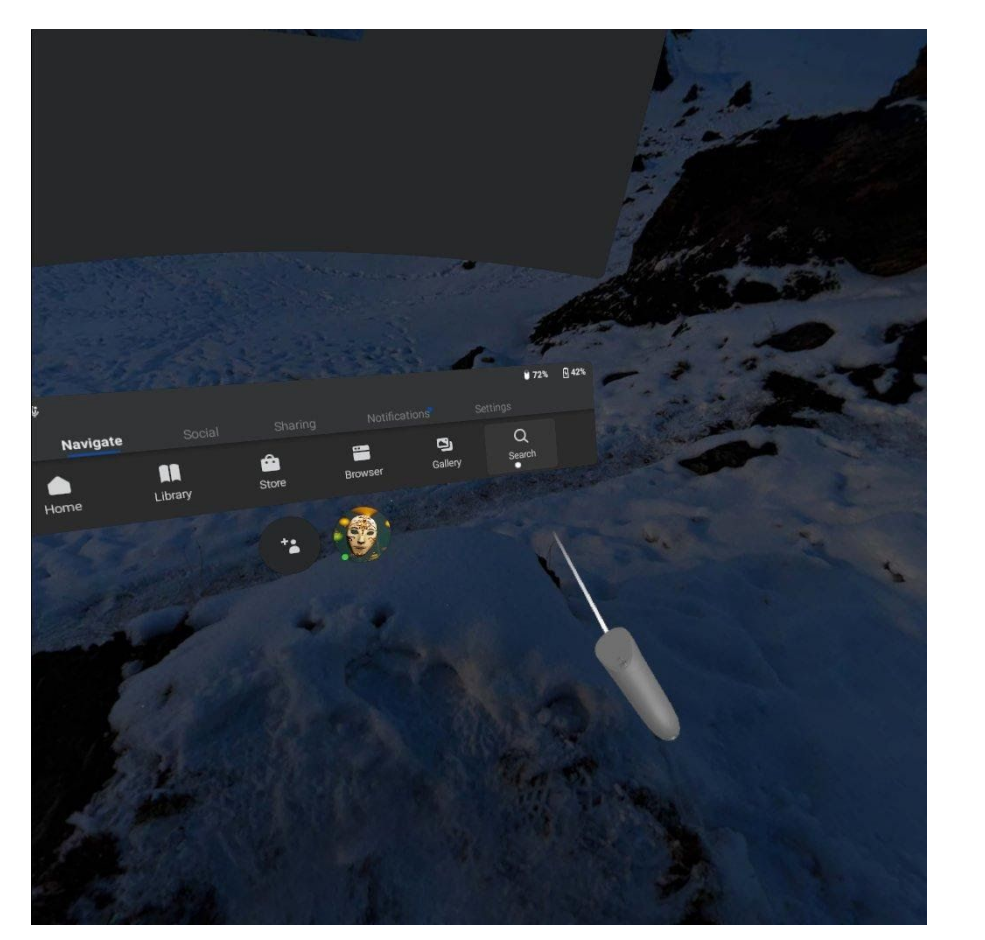

3. Now type in 'Reducept' and choose 'Go'.

www.reducept.com

.

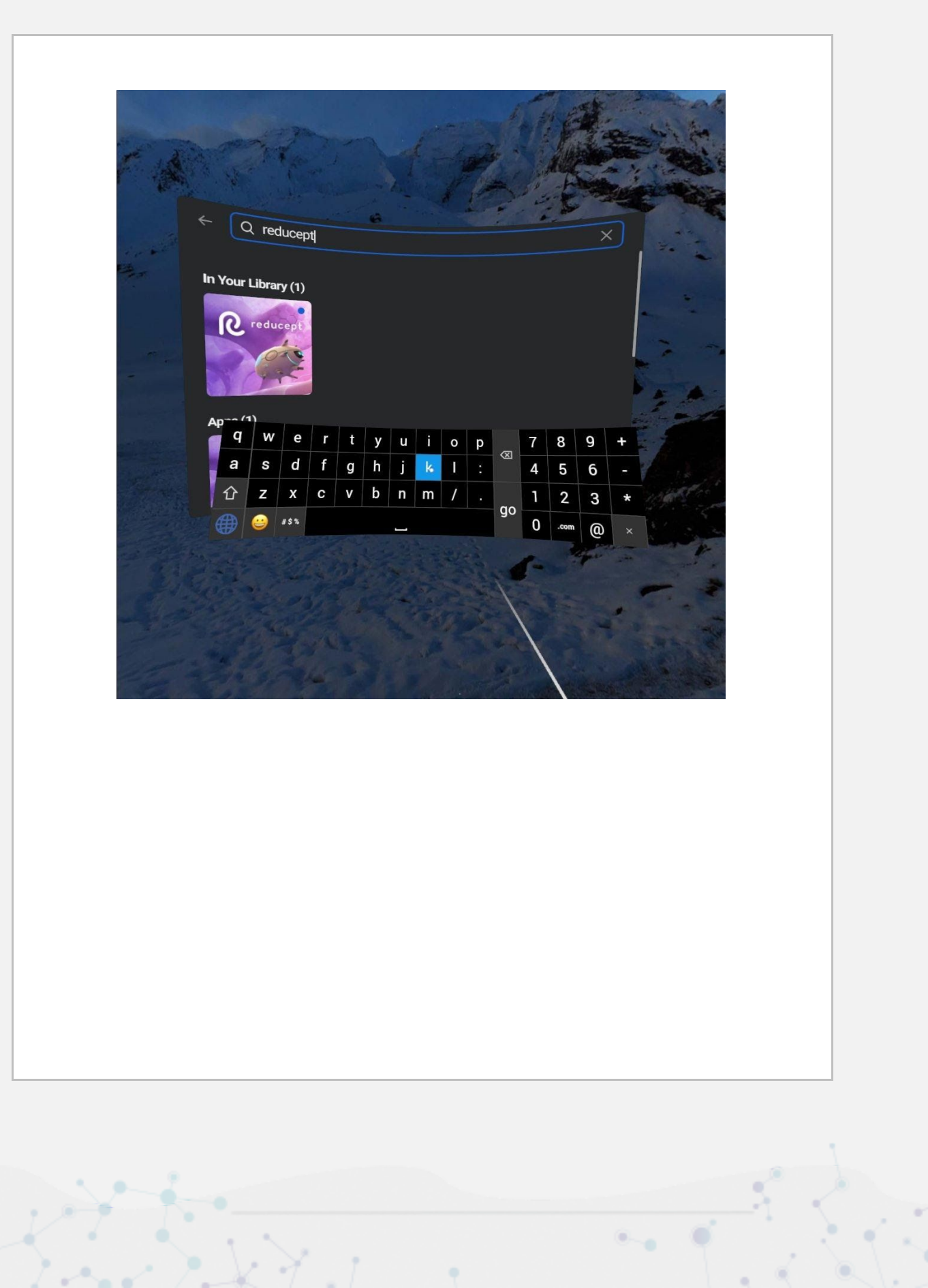

4. You will see the Reducept app. Now point at the app with your controller and install the app (wait until the installation completes).

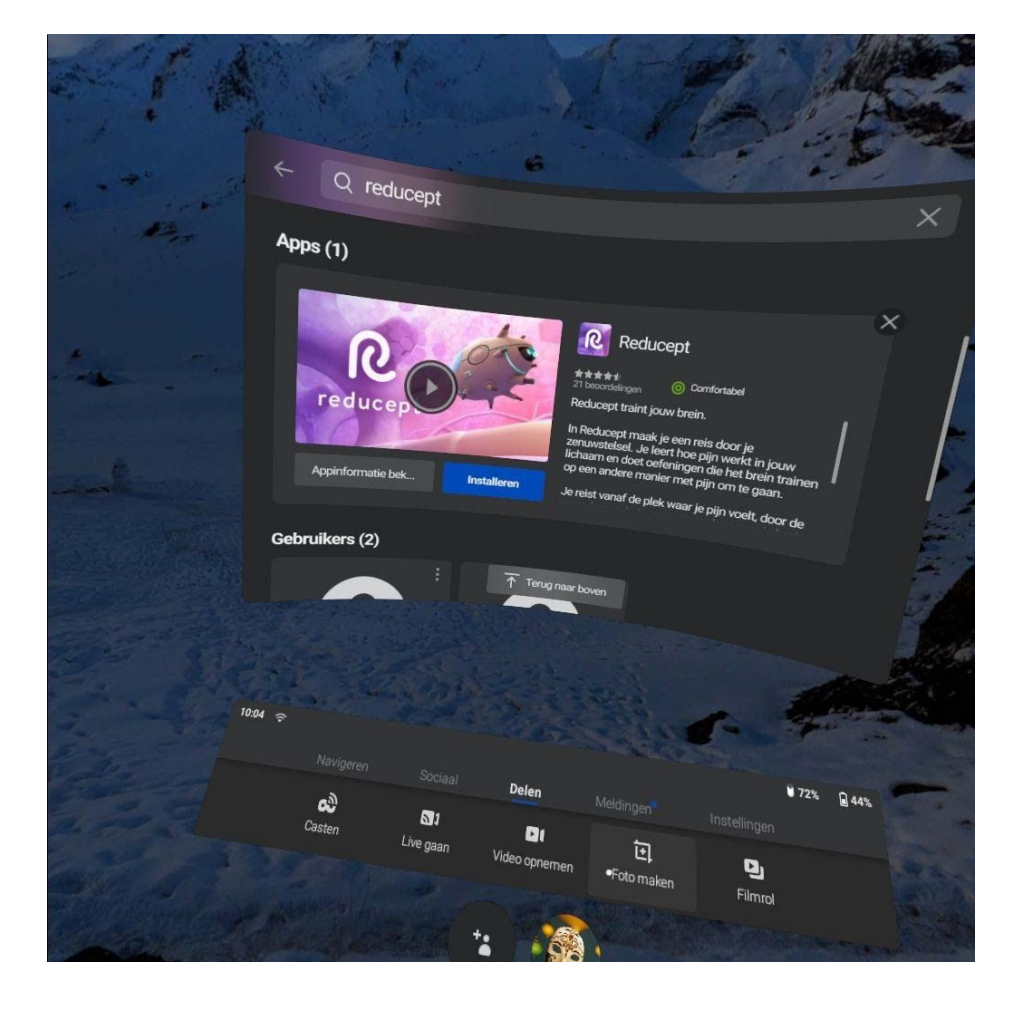

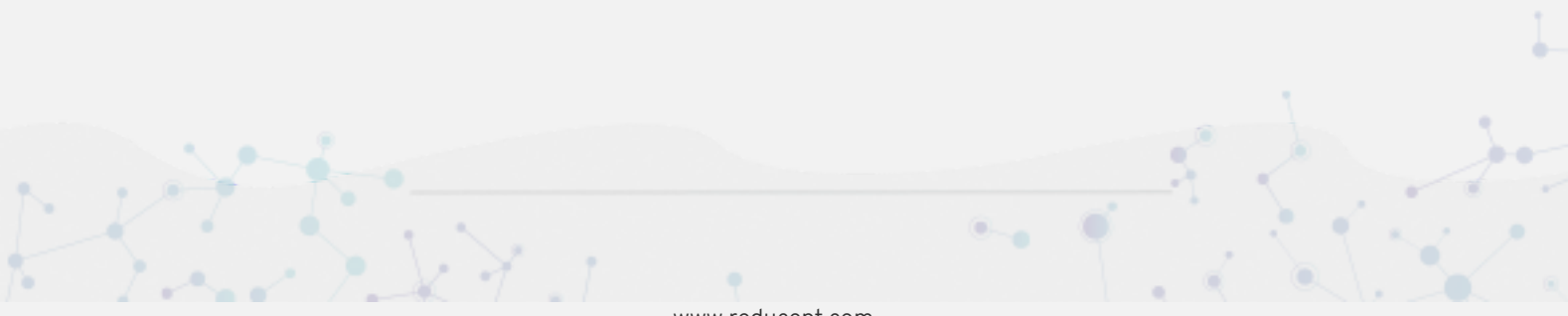

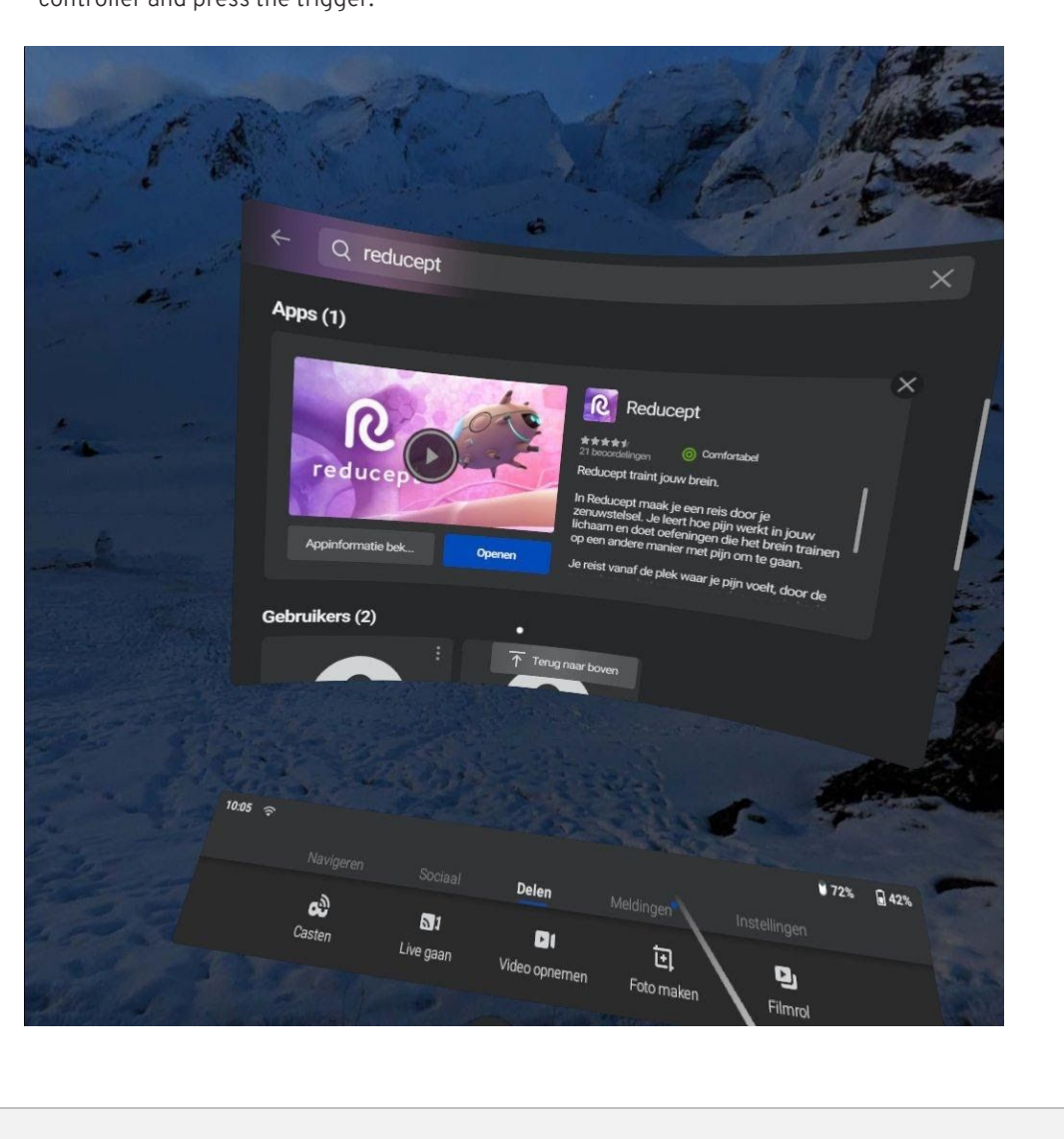

5. When the installation is complete, you can open the Reducept app. Select 'Reducept' with your controller and press the trigger.

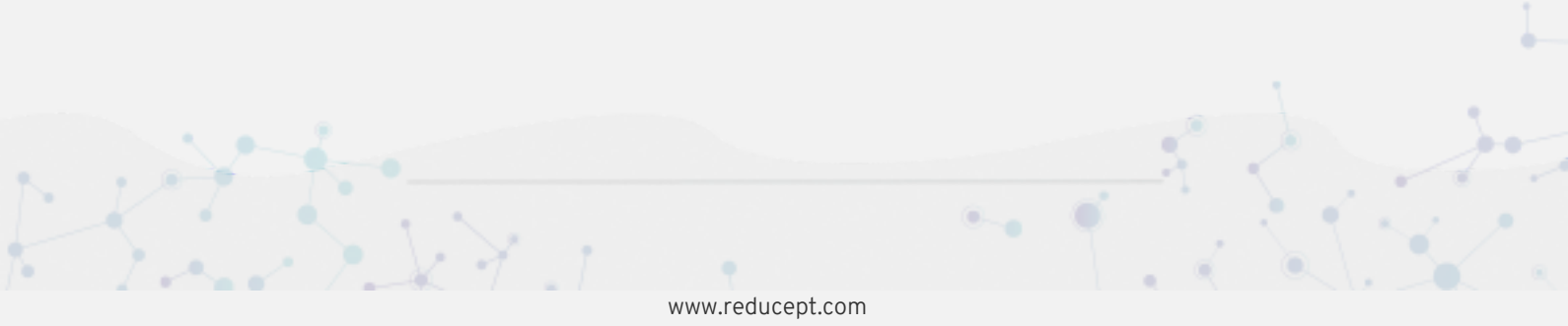

## R

# Log in the Reducept app Start the Reducept app as described in the presvious step of 'Install Reducept on your 1. headset'. 2. Turn your view so the arrow points 'Log in' button Log in to continue Log in to unlock the remaining story, exercises and challenges. 00 Order at www.reducept.com

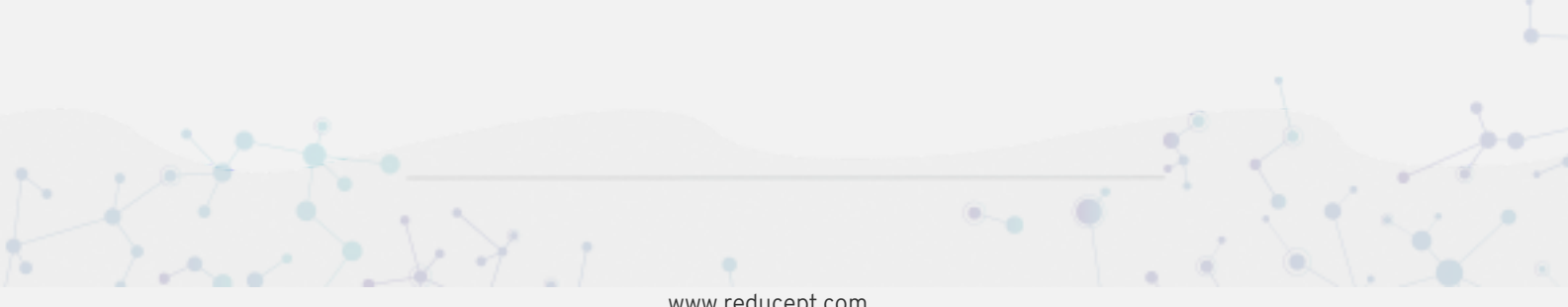

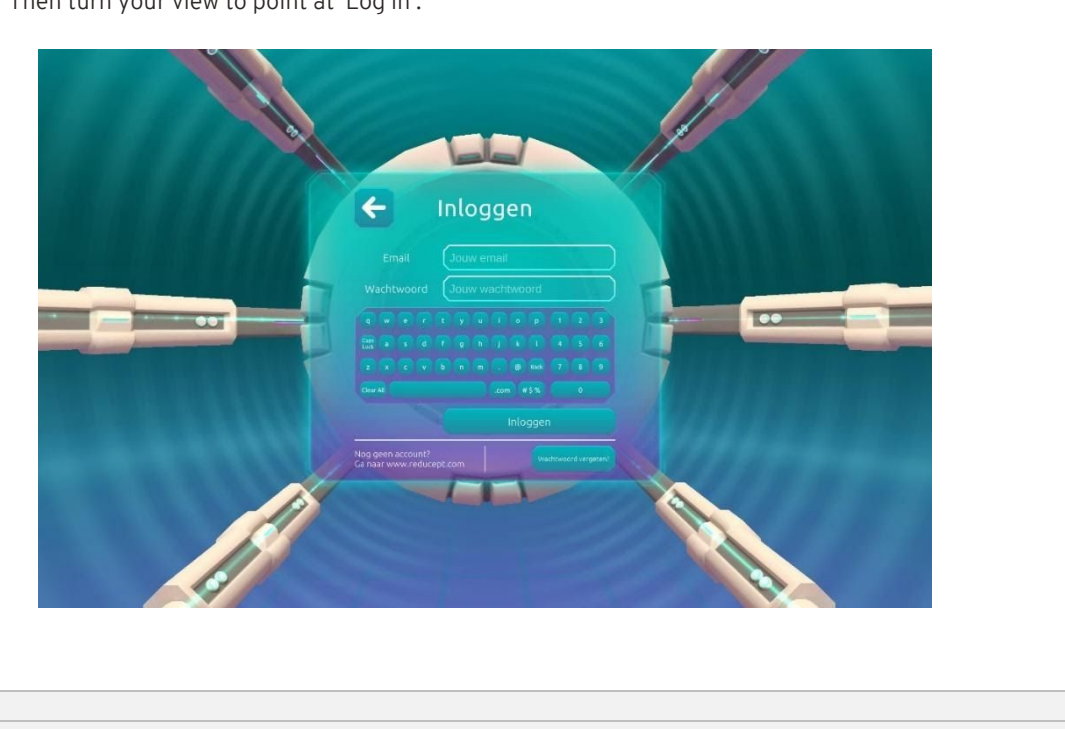

3. Enter your email address and the password that you have set up in the Reducept dashboard. Then turn your view to point at 'Log in'.

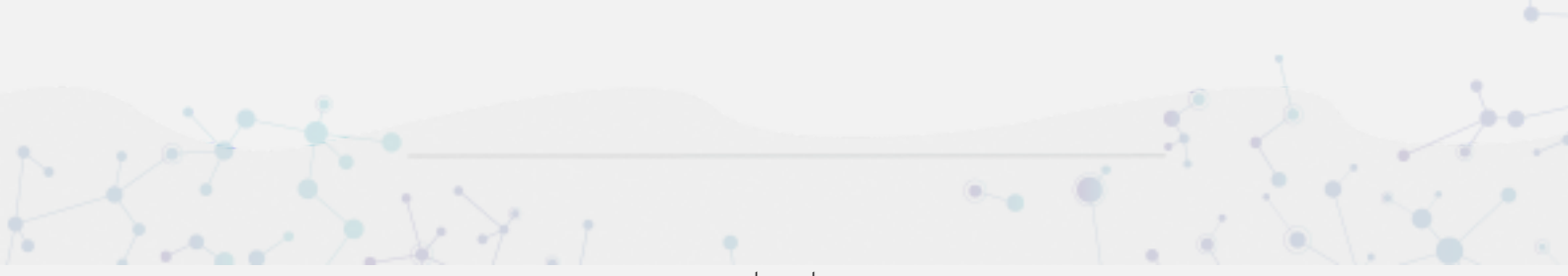

4. Now you are logged in.

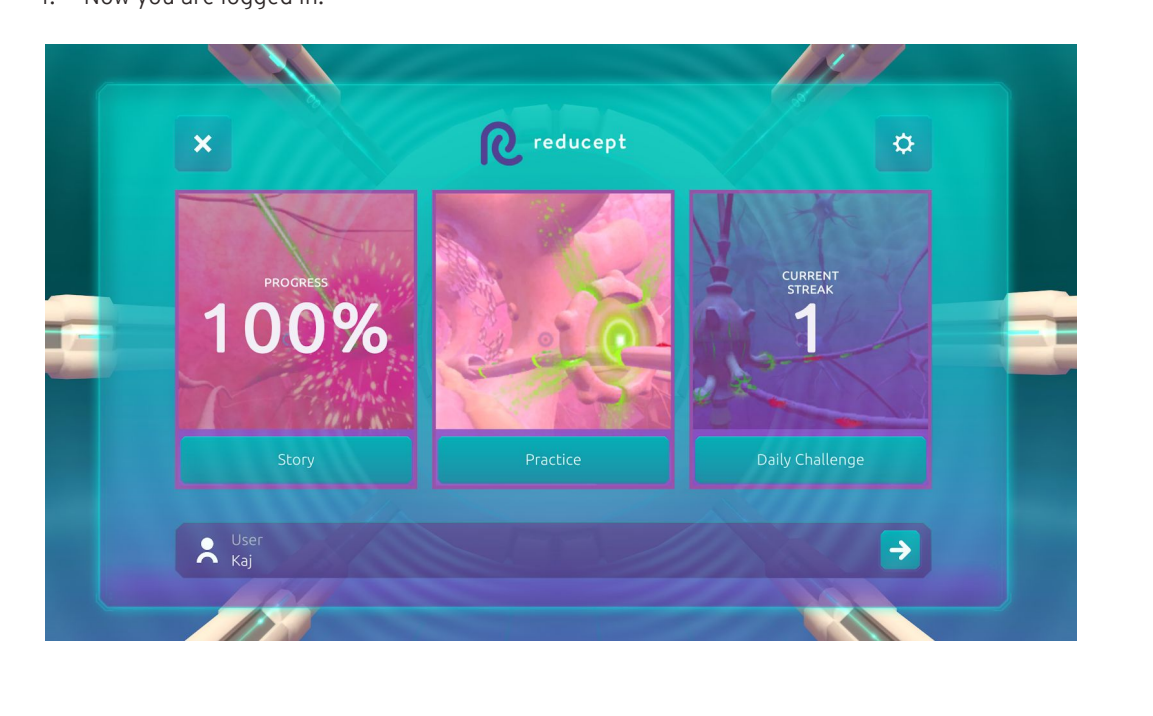

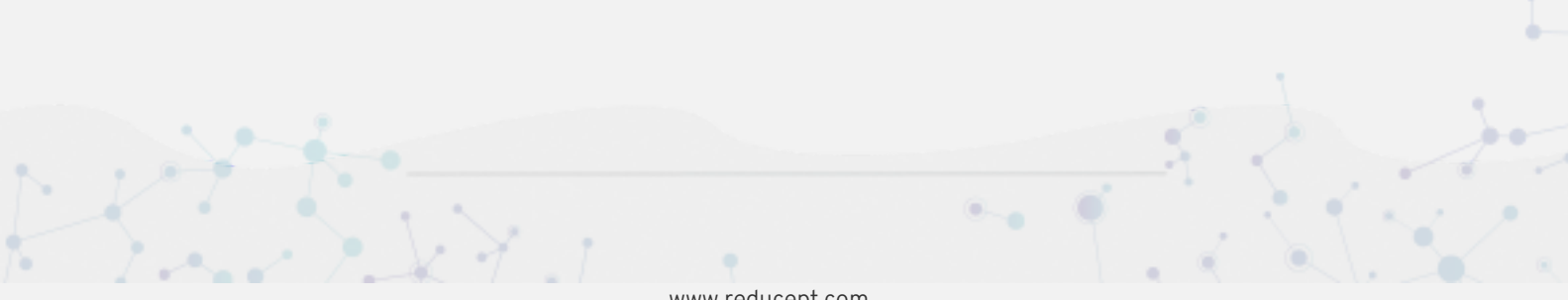